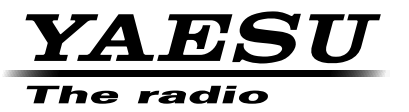

#### C4FM/FM 144/430 MHz RICETRASMETTITORE DUAL BAND

# FTM-100DE

# Manuale d'istruzioni (Edizione GM)

Grazie per aver acquistato questo prodotto Yaesu.

Il presente manuale di istruzioni contiene informazioni relative alla "Funzione GM". Per le informazioni sul funzionamento base del ricetrasmettitore, fare riferimento al Manuale d'uso fornito con il ricetrasmettitore FTM-100DE.

I nomi di aziende e i prodotti indicati in questo manuale sono marchi di fabbrica o marchi di fabbrica registrati delle rispettive aziende.

# Uso della funzione GM

# Indice

# Cos'è la funzione GM?

La funzione GM (Group Monitor) controlla automaticamente la presenza di altre stazioni con funzione GM attiva sulla stessa frequenza, o stazioni che operino in modalità DN, all'interno del raggio di comunicazione. La funzione GM visualizza quindi sullo schermo i dati acquisiti, compresi la direzione e la distanza, per ciascun identificativo di chiamata rilevato.

Oltre a rilevare i membri del gruppo GM che si trovano all'interno del proprio raggio di comunicazione, la funzione GM visualizza anche sullo schermo del ricetrasmettitore le relative posizioni di tutti i membri del gruppo.

La funzione GM può anche essere usata per lo scambio di dati, quali messaggi e immagini, tra i membri del gruppo.

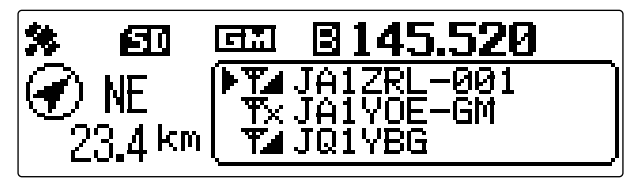

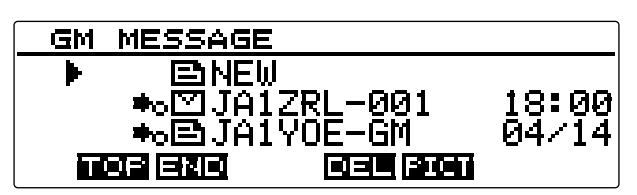

#### Suggerimenti =

- La funzione GM non può essere utilizzata in modalità analogica. Quando la funzione GM è attiva, la banda operativa passa automaticamente alla modalità DN.
- All'invio di un'immagine con la funzione GM attiva, la banda operativa commuta automaticamente su FR (modalità di comunicazione dati ad alta velocità). Al termine della trasmissione dei dati, il dispositivo torna automaticamente alla modalità V/D originaria (modalità di comunicazione contemporanea voce/dati).

#### Visualizzazione delle stazioni che utilizzano la funzione GM

1 Sintonizzarsi sulla frequenza designata sulla banda operativa.

#### 2 Premere Gv.

La funzione GM si attiva e visualizza fino a 24 stazioni che operano in GM sulla stessa frequenza, o stazioni che operino in modalità DN, all'interno del raggio di comunicazione.

- Suggerimenti L'indicazione La si riferisce a stazioni all'interno del proprio raggio di comunicazione.
  - L'indicazione si riferisce a stazioni all'esterno del proprio raggio di comunicazione.

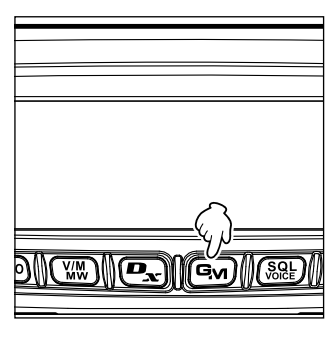

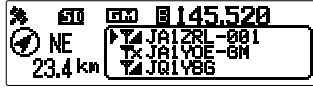

#### Cancellazione di stazioni dall'elenco

Cancellare tutte le stazioni visualizzate sull'elenco.

1 Premere BACK.

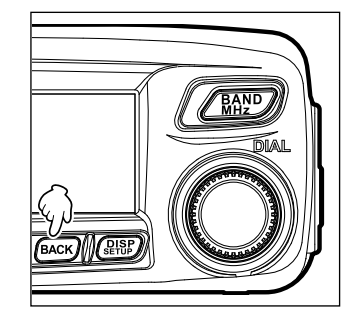

2 Ruotare la manopola DIAL per selezionare la stazione da cancellare, quindi premere (PISP).

La stazione selezionata dall'elenco viene cancellata.

Suggerimento Premendo (TXPO) si cancellano tutte le stazioni visualizzate sull'elenco.

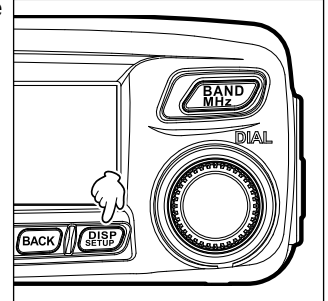

### Immissione dei caratteri

Si possono digitare lettere e caratteri per creare messaggi procedendo come segue.

#### Commutazione del tipo di carattere

Premere  $(\tau x_{PO})$  (l'icona [A/a] viene visualizzata sul lato superiore). Ad ogni azionamento il tipo di carattere cambia nel seguente ordine.

 $\text{Lettere maiuscole} \rightarrow \text{simboli} \rightarrow \text{lettere minuscole} \rightarrow \text{numeri}$ 

#### Cancellazione di tutti i caratteri inseriti

Premere () (l'icona [CLR] viene visualizzata sul lato superiore).

#### Spostamento del cursore a sinistra

Premere  $\square_{\mathbf{x}}$  (l'icona [ $\leftarrow$ ] viene visualizzata sul lato superiore).

#### Spostamento del cursore a destra

Premere  $\bigcirc$  (l'icona  $[\rightarrow]$  viene visualizzata sul lato superiore).

#### Cancellazione dell'ultimo carattere immesso

Premere (See) (l'icona [x] viene visualizzata sul lato superiore).

#### Completamento dell'immissione

Premere (BISP) O (BACK).

# Controllo messaggi o immagini ricevute

Controllare i messaggi o le immagini del LOG list mediante la funzione GM.

### Scaricamento di messaggi o immagini

Quando un messaggio o un'immagine viene trasmessa in modalità digitale da una stazione sulla stessa frequenza operativa, il contenuto del messaggio o dell'immagine viene visualizzato sullo schermo del ricetrasmettitore per un certo periodo di tempo. I dati dei messaggi possono essere scaricati nella memoria del ricetrasmettitore e i dati delle immagini possono essere scaricati sulla scheda di memoria micro SD inserita nel ricetrasmettitore.

Ricezione di un messaggio

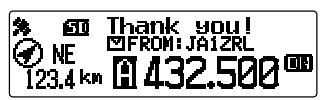

Ricezione di un'immagine

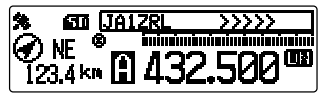

Suggerimenti -

- Al ricevimento di un'immagine, vengono visualizzati l'identificativo di chiamata del mittente e ">>>" per indicare lo stato di avanzamento della ricezione dei dati.
- Se non è possibile scaricare correttamente il messaggio a causa del formato non supportato del file o per altri motivi, viene visualizzato il messaggio "Not Completed" (Non terminato).
- Se non è possibile scaricare correttamente i dati dell'immagine sulla scheda di memoria micro SD a causa dello spazio insufficiente della memoria, viene visualizzato il messaggio "Insufficient SD's Memory" (Memoria SD insufficiente).

## Visualizzazione dell'elenco di messaggi o dati

È possibile visualizzare l'elenco dei dati trasmessi e ricevuti. È anche possibile selezionare i dati da controllare dall'elenco.

1 Tenere premuto (Gw) per oltre un secondo. Viene visualizzata la schermata "LOG SELECT".

2 Ruotare la manopola DIAL per selezionare [GM ➡ MESSAGE] o [GM ■ PICT], quindi premere (PISP).

Quando si seleziona **[GM I MESSAGE]**, viene visualizzata la schermata "GM MESSAGE.

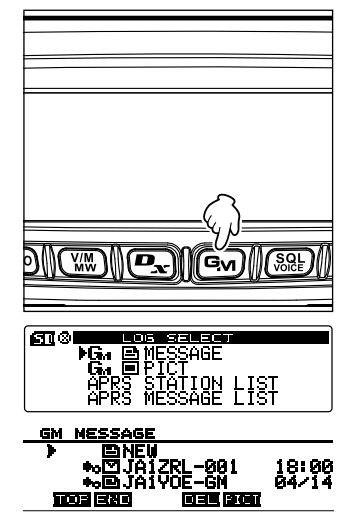

#### Controllo messaggi o immagini ricevute

Quando si seleziona [GM PICT], viene visualizzata la schermata "GM PICT" e vengono elencate le immagini e i timbri orari.

Premere  $(\mathbf{P}_{\mathbf{x}})$  (l'icona **INFO** viene visualizzata sul lato superiore) per adattare la visualizzazione alle dimensioni dell'immagine. Ad ogni azionamento di **P**<sub>**x**</sub>), la visualizzazione cambia.

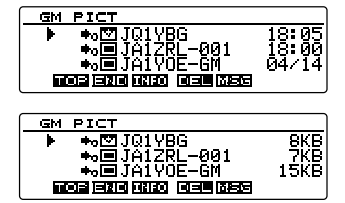

Suggerimento visualizzata a sinistra dell'icona indica che l'immagine è stata ricevuta correttamente.

Suggerimento Le icone visualizzate a sinistra della LOG list hanno i seguenti significati.

| NUOVO       | Creazione ed invio di un nuovo<br>messaggio |
|-------------|---------------------------------------------|
| ♠₀⊠         | Messaggio ricevuto (non letto)              |
| <b>+</b> ₀⊡ | Messaggio ricevuto (letto)                  |
| *₀≘1        | Messaggio trasmesso                         |
| ★x⊟         | Mancata trasmissione messaggio              |
| ¢₀♡         | Immagine ricevuta (non visualizzata)        |
| <b>+</b> ₀■ | Immagine ricevuta (visualizzata)            |
| <b>*₀</b> ∎ | Immagine trasmessa                          |
| <b>*</b> ×  | Mancata trasmissione immagine               |

· Gli ultimi dati ricevuti sono visualizzati all'inizio dell'elenco. Suggerimenti

- Premere  $\overline{VM}$  (l'icona **END** viene visualizzata sul lato superiore) per passare alla fine dell'elenco.
- In presenza di molti file, il passaggio alla fine dell'elenco può può richiedere un po' di tempo. Premere [PTT] per annullare l'operazione in corso.
- Premere (TXPO) (l'icona (TUDE) viene visualizzata sul lato superiore) per passare all'inizio dell'elenco.

#### 1 Ruotare la manopola DIAL per selezionare i dati da controllare, quindi premere ( RISP).

Vengono visualizzati i dati selezionati.

2 Premere due volte (BACK).

Il display torna a visualizzare la schermata precedentemente visualizzata.

#### Cancellazione di messaggi o immagini

È possibile cancellare i dati inutili dai canali di memoria o dalla scheda di memoria micro SD.

#### Cancellazione dei dati dalla schermata di visualizzazione contenuti

- **1** Visualizzare i dati che si desidera cancellare.
- 2 Premere (I) (l'icona (I) viene visualizzata sul lato superiore).

Viene visualizzata la schermata di conferma.

3 Ruotare la manopola DIAL per selezionare [OK?], guindi premere (DISP).

Il processo di cancellazione inizia.

Al termine della cancellazione, il display ritorna alla schermata dell'elenco dei dati.

Le righe slittano verso l'alto di una posizione.

 Suggerimento
 Per annullare la cancellazione, selezionare

 [Cancel], quindi premere (Disp)
 .

#### Eliminazione dei dati dall'elenco

- 1 Dall'elenco dei dati, selezionare quelli da cancellare ruotando la manopola DIAL.
- 2 Premere (I) (l'icona (I)) viene visualizzata sul lato superiore).

Viene visualizzata la schermata di conferma.

3 Ruotare la manopola DIAL per selezionare [OK?], quindi premere (PRP).

Il processo di cancellazione inizia.

Al termine della cancellazione, il display ritorna alla schermata dell'elenco dei dati.

Le righe slittano verso l'alto di una posizione.

8

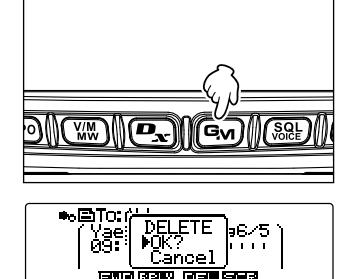

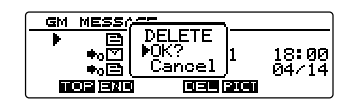

# Trasmissione di messaggi (MESSAGE) o immagini (PICT)

Trasmettere messaggi o immagini con la funzione GM.

La trasmissione dei messaggi o delle immagini può avvenire nei tre modi seguenti.

- (1) Creazione ed invio di un nuovo messaggio
- (2) Risposta al mittente dei dati del messaggio o della foto controllati
- (3) Inoltro dei dati del messaggio o della foto controllati

### Trasmissione di messaggi o immagini

È possibile trasmettere messaggi o immagini dal ricetrasmettitore. I dati trasmessi possono essere visualizzati da tutte le stazioni che operano in modalità digitale sulla stessa frequenza.

La trasmissione dei messaggi o delle immagini può avvenire nei tre modi seguenti.

- (1) Creazione ed invio di un nuovo messaggio
- (2) Risposta al mittente dei dati del messaggio o della foto scaricati
- (3) Inoltro dei dati del messaggio o della foto scaricati

#### Creazione ed invio di un nuovo messaggio

Creare e trasmettere un nuovo messaggio.

1 Tenere premuto (Gy) per oltre un secondo. Viene visualizzata la schermata "LOG SELECT".

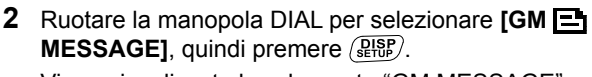

Viene visualizzata la schermata "GM MESSAGE".

- 3 Ruotare la manopola DIAL per selezionare **[NEW]**, quindi premere **(REF)**.
- 4 Premere (TXPO) (l'icona **ECCO** viene visualizzata sul lato superiore).

Viene visualizzata la schermata di inserimento del messaggio.

**5** Fare riferimento a "Immissione dei caratteri" on page 5 per inserire un messaggio.

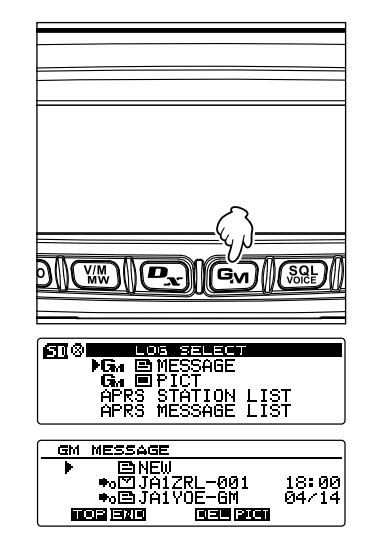

#### Trasmissione di messaggi (MESSAGE) o immagini (PICT)

6 Premere (ВАСК).

Viene visualizzato l'intero messaggio.

- Per salvare il messaggio creato, premere Suaaerimenti  $(\mathbf{P}_{\mathbf{x}})$  (l'icona **L'interv**iene visualizzata sul lato superiore). Per i dettagli, fare riferimento a "Registrazione di messaggi standard" on page 11.
  - · Per continuare l'inserimento del messaggio, premere (TXPO) (l'icona visualizzata sul lato superiore).
- 7 Premere (SQL) (l'icona viene visualizzata sul lato superiore).

Il messaggio viene trasmesso.

Per annullare la trasmissione, Suggerimento premere (BACK).

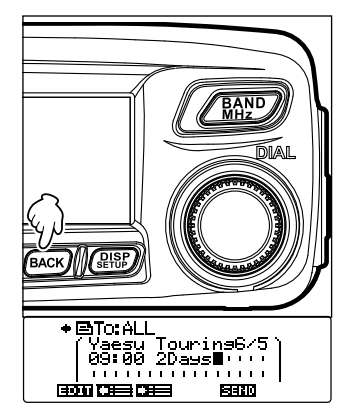

Al termine della trasmissione del messaggio, viene visualizzato il messaggio "Completed" (Terminata) e il display torna alla schermata della lista dei messaggi. Il tag del messaggio trasmesso viene aggiunto in cima alla lista.

#### Uso dei messaggi standard

I seguenti 19 messaggi standard vengono memorizzati sul ricetrasmettitore al momento della spedizione dalla fabbrica per consentirne l'inserimento rapido.

| QRM            | Buona notte       |
|----------------|-------------------|
| QRP            | Invia messaggi    |
| QRT            | Invia foto        |
| QRX            | sono in viaggio   |
| QRZ            | ti aspetto        |
| QSY            | Passa a prendermi |
| Buon mattino   | Grazie            |
| Ottimo lavoro  | OK                |
| Buona giornata | urgente           |
| Buona sera     |                   |

- 1 Seguire le operazioni di cui ai punti da 1 a 3 in "Creazione ed invio di un nuovo messaggio" on page 9 per visualizzare la schermata dei dettagli dei messaggi.
- 2 Premere (VM) (l'icona viene visualizzata sul lato superiore).

I messaggi standard vengono visualizzati sulla parte superiore dello schermo.

Suggerimento Per le voci da "01" a "10", è possibile registrare un messaggio composto da un massimo di 16 lettere. Fare riferimento a "Registrazione di messaggi standard" on page 11.

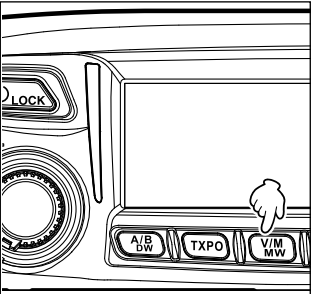

#### Trasmissione di messaggi (MESSAGE) o immagini (PICT

 Ruotare la manopola DIAL per selezionare il messaggio standard, quindi premere (PRP).

Viene visualizzato il messaggio standard selezionato nel campo di inserimento del messaggio.

4 Premere (M) (l'icona viene visualizzata sul lato superiore).

Nasconde il campo di visualizzazione dei messaggi standard sulla parte superiore dello schermo.

**5** Per aggiungere lettere al messaggio, digitare le lettere seguendo le operazioni di cui ai punti 4 e 5 in "Creazione ed invio di un nuovo messaggio" on page 9.

#### • Registrazione di messaggi standard

È possibile registrare fino a 10 messaggi standard utilizzando un massimo di 80 caratteri.

I messaggi registrati possono essere selezionati e utilizzati allo stesso modo dei 19 messaggi standard registrati.

**1** Seguire le operazioni di cui ai punti da 1 a 5 in "Creazione ed invio di un nuovo messaggio" a pagina 9 per inserire un messaggio di testo.

Suggerimento Si possono usare caratteri alfanumerici compresi simboli.

- 2 Premere BACK.
- **3** Premere **1** (l'icona **1** viene visualizzata sul lato superiore).

Viene visualizzato il campo dei messaggi standard sulla parte superiore dello schermo.

4 Ruotare la manopola DIAL per selezionare il numero sul quale registrare il messaggio, quindi premere (REP)

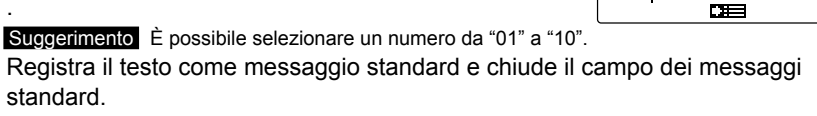

- Suggerimenti Se si registra un nuovo messaggio su un numero al quale è già stato assegnato un messaggio, il precedente messaggio viene sovrascritto.
  - Per annullare la registrazione, premere nuovamente 💽 (l'icona 📑 viene visualizzata sul lato superiore).

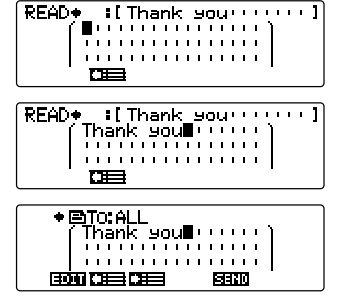

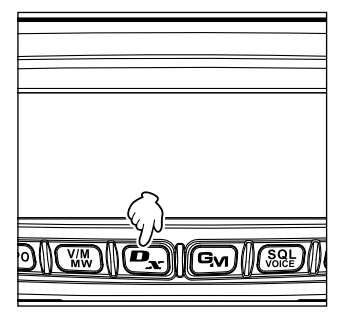

SAUE⇒01:[·····] (Take a break∎····)

.....

#### Trasmissione di messaggi (MESSAGE) o immagini (PICT)

#### Risposta al mittente dei dati del messaggio o della foto controllati

Risposta al mittente dei dati del messaggio o della foto controllati.

- 1 Tenere premuto (Gm) per oltre un secondo. Viene visualizzata la schermata "LOG SELECT".
- 2 Ruotare la manopola DIAL per selezionare [GM ➡ MESSAGE] o [GM ■ PICT], quindi premere (REP)

Quando si seleziona **[GM 🖃 MESSAGE]**, viene visualizzata la schermata "GM MESSAGE". Quando si seleziona **[GM 🗐 PICT]**, viene visualizzata la schermata "GM PICT".

3 Ruotare la manopola DIAL per selezionare i dati ai quali rispondere, quindi premere (DISP).

Vengono visualizzati i dati selezionati.

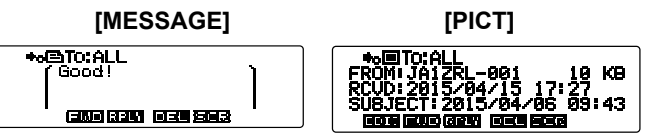

4 Premere (I'icona viene visualizzata sul lato superiore). Viene visualizzata la schermata di inserimento del messaggio.

Viene visualizzata la schermata di inserimento dei me

**5** Digitare il messaggio di risposta.

Fare riferimento a "Creazione ed invio di un nuovo messaggio" on page 9 per inserire il messaggio di risposta.

- Suggerimenti Nella risposta, il segno identificativo del trasmettitore dati MESSAGE/PICT viene automaticamente specificato per "a:".
  - In altre parole, anche specificando l'identificativo di chiamata (nome) del mittente dei dati per "a:" al quale rispondere, le altre stazioni che operano in GM sulla stessa frequenza possono comunque visualizzare il messaggio o l'immagine a condizione che si trovino all'interno del raggio di comunicazione.

#### 6 Premere BACK.

Viene visualizzato l'intero messaggio.

7 Premere (SQL) (l'icona **SENT** viene visualizzata sul lato superiore).

Il messaggio viene trasmesso. Al termine della trasmissione del messaggio o dell'immagine, viene visualizzato il messaggio "Completed" (Terminato) e il display ritorna alla schermata della lista dei messaggi o alla schermata della lista delle immagini.

| 이 이 이 가지 않는 것을 하는 것을 하는 것을 하는 것을 하는 것을 하는 것을 하는 것을 하는 것을 하는 것을 하는 것을 하는 것을 하는 것을 하는 것을 하는 것을 하는 것을 하는 것을 하는 것을 하는 것을 하는 것을 하는 것을 하는 것을 하는 것을 하는 것을 하는 것을 하는 것을 하는 것을 하는 것을 하는 것을 하는 것을 하는 것을 하는 것을 하는 것을 하는 것을 하는 것을 하는 것을 하는 것을 하는 것을 하는 것을 하는 것을 하는 것을 하는 것을 하는 것을 하는 것을 하는 것을 하는 것을 하는 것을 하는 것을 하는 것을 수 있다. 물건을 하는 것을 수 있는 것을 수 있는 것을 것 같이 않는 것 않는 것 같이 않는 것 않는 것 않는 것 같이 않는 것 않는 것 않는 것 않는 것 않는 것 않는 것 않는 것 않는 |
|----------------------------------------------------------------------------------------------------|
|                                                                                                    |
|                                                                                                    |
|                                                                                                    |
|                                                                                                    |
| I OPPS STOLLIN LIST                                                                                                    |
|                                                                                                    |
| ADDO MECCACE LICT                                                                                                    |
| . нска исаанис 1131                                                                                                    |
|                                                                                                    |
|                                                                                                    |

#### Inoltro dei dati del messaggio o della foto controllati

È possibile inoltrare i dati del messaggio o della foto controllati.

- **1** Tenere premuto (GM) per oltre un secondo. Viene visualizzata la schermata "LOG SELECT".
- 2 Ruotare la manopola DIAL per selezionare [GM 🕒 MESSAGE] o [GM PICT], quindi premere (PISP). Quando si seleziona [GM ] MESSAGE], viene visualizzata la schermata "GM MESSAGE". Quando si seleziona [GM PICT], viene visualizzata la schermata "GM PICT".
- 3 Ruotare la manopola DIAL per selezionare i dati da inoltrare, quindi premere (DISP). Vengono visualizzati i dati selezionati.

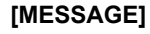

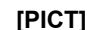

<u>10</u> KB

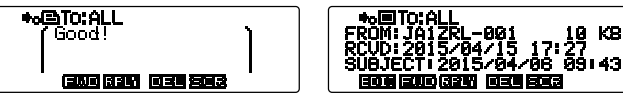

- 4 Premere (VM) (l'icona **EUD** viene visualizzata sul lato superiore). Viene visualizzato il messaggio "SEND to ALL ?" (TRASMETTERE a TUTTI?).
- **5** Ruotare la manopola DIAL per selezionare **[OK?]**, quindi premere (SETSP).

Al termine della trasmissione del messaggio o dell'immagine, viene visualizzato il messaggio "Completed" (Terminato) e il display ritorna alla schermata della lista dei messaggi o alla schermata della lista delle immagini.

| SIG LOG SELECT    |  |
|-------------------|--|
| HGM IE MESSAGE    |  |
| GA EPICT          |  |
| APRS STATION LIST |  |
| APRS MESSAGE LIST |  |

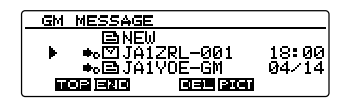

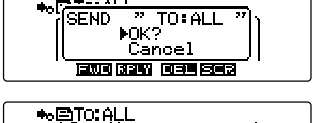

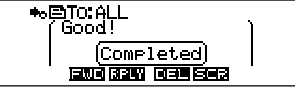

# Menu GM Setup

| Numero/voce modalità<br>di impostazione | Descrizioni                                                                                   | Impostazioni disponibili<br>(valori predefiniti in<br>GRASSETTO) |
|-----------------------------------------|-----------------------------------------------------------------------------------------------|------------------------------------------------------------------|
| 1 RANGE RINGER                          | Impostazione del cicalino al rilevamento di<br>stazioni entro il raggio di comunicazione      | OFF / ON                                                         |
| 2 MESSAGE POPUP                         | Impostazione della visualizzazione dei messaggi a comparsa                                    | OFF / ON                                                         |
| 3 RADIO ID                              | Visualizzazione ID personale del<br>ricetrasmettitore (codice alfanumerico a<br>cinque cifre) | — (non modificabile)                                             |

#### 1 RANGE RINGER

**Descrizione:** attiva/disattiva il cicalino al rilevamento di stazioni entro il raggio di comunicazione. Selezionare "ON" per attivare il cicalino al rilevamento di stazioni entro il raggio di comunicazione.

#### ● 2 MESSAGE POPUP

**Descrizione:** Attiva/disattiva la visualizzazione dei messaggi a comparsa. Selezionare "ON" per visualizzare i messaggi a comparsa.

#### • 3 RADIO ID

**Descrizione:** Nella funzione GM, ciascun ricetrasmettitore trasmette il proprio ID oltre all'identificativo di chiamata.

L'ID RADIO è un codice a 5 cifre composto da caratteri alfanumerici che viene scritto nel ricetrasmettitore in fabbrica.

L'ID RADIO non può essere modificato.

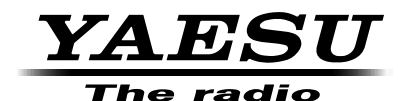

Copyright 2015 YAESU MUSEN CO., LTD. Tutti i diritti riservati.

Nessuna parte del presente manuale può essere riprodotta senza l'autorizzazione di YAESU MUSEN CO., LTD.